## ACH Contact Registry Instructions

The All-New ACH Contact Registry!

# Contents

- Risk Management Portal Overview
- ACH Contact Registry Rule/Timelines
- New ODFI/RDFI Registration
- Explanation of Portal Roles
- Creating ACH Contacts in the Registry
- Legacy Contacts (from previous voluntary database)
- Bulk Uploads
- Registration Summary Document

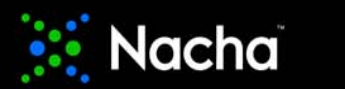

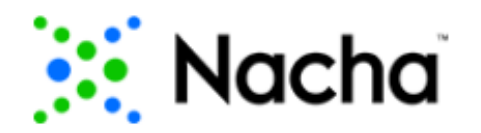

Risk Management Portal

#### Portal Use by Participant

|                               | ACH Contact<br>Registry (7/1/2020) | Third-Party<br>Sender<br>Registration | Direct Access<br>Debit Participant<br>Status<br>Registration | Terminated<br>Originator<br>Database (TOD) |
|-------------------------------|------------------------------------|---------------------------------------|--------------------------------------------------------------|--------------------------------------------|
| ODFIs                         | $\checkmark$                       |                                       | $\checkmark$                                                 | $\checkmark$                               |
| RDFIs                         |                                    |                                       |                                                              | $\checkmark$                               |
| Third-Party Service Providers |                                    |                                       |                                                              |                                            |
| Third-Party Senders           |                                    |                                       |                                                              | (limited use)                              |
| Payment Associations          | (view only)                        |                                       |                                                              |                                            |
| ACH Operators                 | (view only)                        |                                       |                                                              |                                            |

https://riskmanagementportal.nacha.org

<sup>©</sup> 2020 Nacha. All rights reserved. No part of this material may be used without the prior written permission of Nacha. This material is not intended to provide any warranties or legal advice and is intended for educational purposes only.

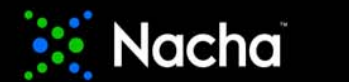

### ACH Contact Registry Rule – The Details

#### Section 1.14 Participating DFI Contact Registration

- A Participating DFI must register with the National Association specific contact information for personnel or departments responsible for: (a) ACH operations; and (b) fraud and/or risk management. A Participating DFI may register contacts for additional personnel or departments, at its discretion.
- For each of the areas listed above, a Participating DFI must provide the National Association with either: (a) the
  name, title, email address, and phone number for at least one primary and one secondary contact person; or
  (b) general department contact information that includes an email address and a working telephone number.
  Registered phone numbers and email addresses must be those that are monitored and answered during
  normal business hours for financial institution inquiries.
- A Participating DFI must update the registration information within 45 days following any change to the information previously provided, and must verify all registration information at least annually.
- The National Association will make registered contact information available, via secure means, only to (a)
  registered Participating DFIs; (b) ACH Operators; and (c) Associations, for purposes of addressing ACH
  operational, fraud, and risk management issues within the ACH Network. The National Association will use
  registered contact information only for purposes of ACH Network operational, risk and fraud management.
- Participating DFIs, ACH Operators, and Associations accessing registered contact information agree that they
  will use such information solely for their own, internal use for the purposes permitted in this Subsection.

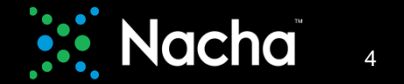

## ACH Contact Registry – Timelines

٩

- Effective date July 1, 2020
  - This is the date on which the registration portal will be available for Participating DFIs to begin to submit and look-up contact information

 $\sqrt{}$  The ACH Contact Registry was formerly called the Emergency FI Contact Database and was a voluntary service offered by Nacha.

- Registration deadline October 30, 2020
  - This is the date by which a Participating DFI must have completed its registration

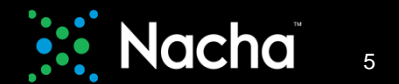

# New ODFI/RDFI Registration

| All the strength          | a 2001                                      |                                 |                           |                      |        | Select State V Zip Code is a required field and should be a valid U.                                                                                                    |
|---------------------------|---------------------------------------------|---------------------------------|---------------------------|----------------------|--------|----------------------------------------------------------------------------------------------------|
| Primary Ro                | outing Number*:                             | Encourse and the product of the | ODFI Name*:               |                      | - 24   |                                                                                                    |
| Type 3 di                 | pts for Suggestions                         | Search for Routing Number       | Enter ODFI name           |                      | - (    | ACH CONTACT REDISTRY                                                                                                    |
| dministrato<br>First Name | r Detallis :                                | Last Name*:                     | Email Address*:           | Telephone Number*:   | #Ext:  | Yes, the financial institution participates in the ACH Contact Registry.                                                                                                    |
| Enterade                  | nin Regi doteta                             | Enter admin last name           | Enter admin email address | Enter admin talephon | Entar  | I HIRD TWATT TO THE MALE AND A DECISION                                                                                                    |
| IDFI User De              | etalls ( <u>1-4 users) :</u><br>First Name: | Last Name:                      | Email Address:            | Telephone Number:    | #Ext:  | Please attest to the status of any Third-Party Bender relationships your finanolal institution may maintain:<br>O latiset that I am an employee of the financial institution named above, and that I have the authority to submit this acknowledgement, and that the financial ins<br>remedies melation Third Berly Sender Contements                                                                                                    |
| User 1                    | Entar first name                            | Enter last name                 | Enter email address       | Enter telephone nu   | Ente   | Commity memory memory and a case of the forecast like and show and that have the schedules sched the scientific scientific second show and but the forecast and that the forecast and that the forecast is                                                                                                    |
| User 2                    | Entar first, name                           | Enter last nania                | Enter email address       | Entertelephone m,    | Ento   | er ander mit i en an en forste er en mansa insuser name above, and that have on abronky is seen this accrowingement, and that the mansa inside inside in and a new mansa inside inside in a second second sec |
| User 3                    | Entar first name                            | Enter last name                 | Enter email address       | Entertelephone nu    | Ente   | DRECTACCESS DEBT RECISTRATION                                                                                                    |
| User 4                    | Entar first name                            | Enter last name                 | Enter email address       | Enter telephone m    | Ento   | Please attest to the status of any Direct Access Debit relationships your financial institution may maintain:                                                                                                    |
| Pleas                     | se double-che                               | eck all email addres            | ses for accuracy be       | efore you submit     | t your |                                                                                                    |

<sup>©</sup> 2020 Nacha. All rights reserved. No part of this material may be used without the prior written permission of Nacha. This material is not intended to provide any warranties or legal advice and is intended for educational purposes only.

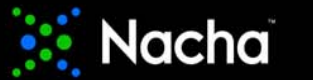

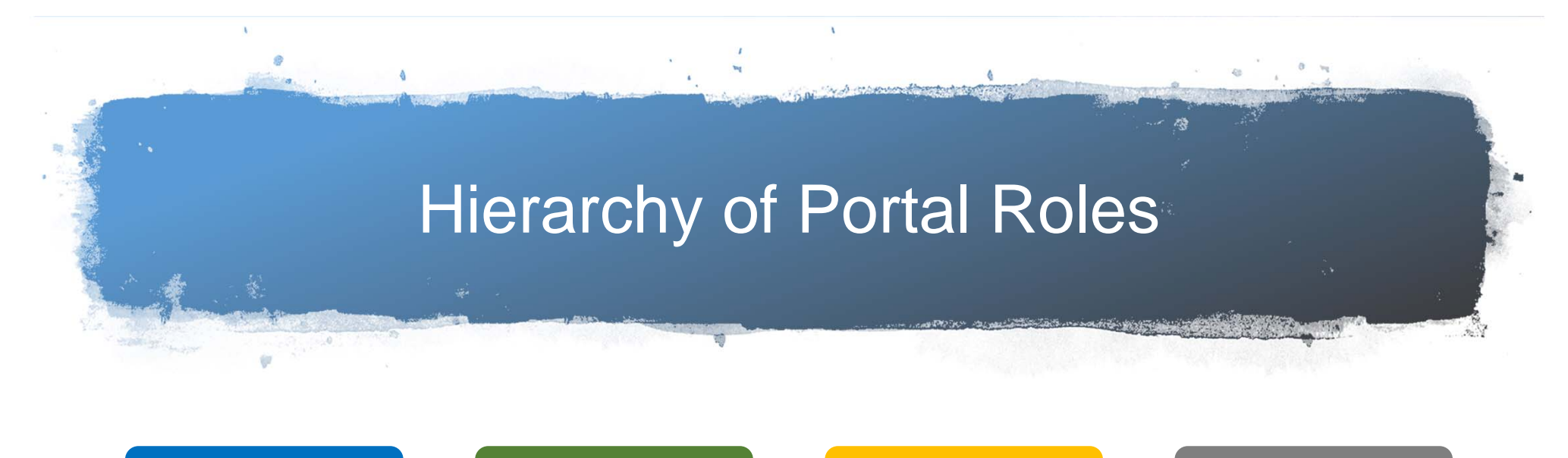

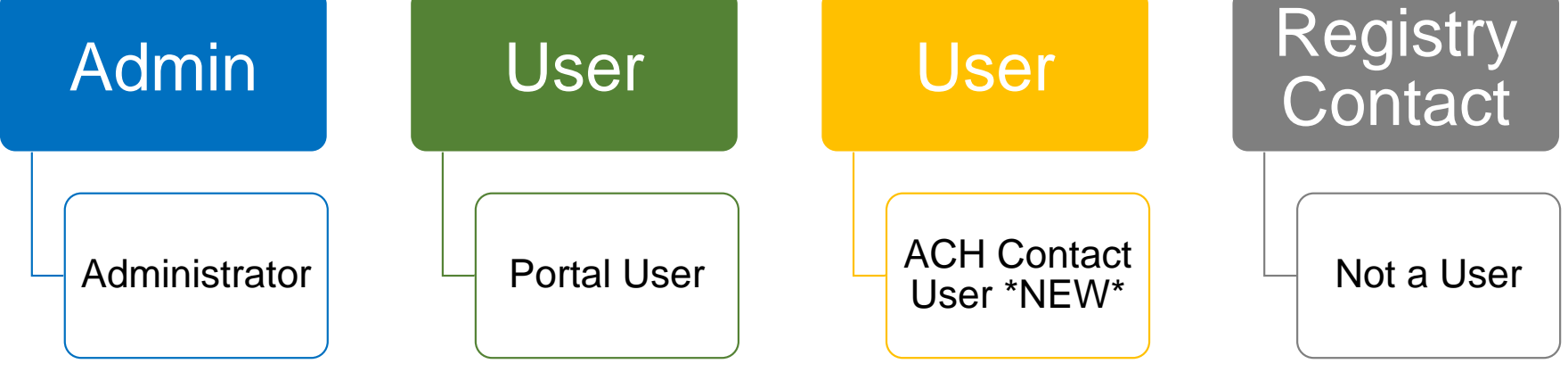

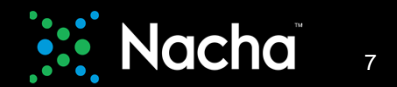

# **Hierarchy of Portal Roles**

### Admin

## **ODFI or RDFI Administrator**

- 'Keeper' of the records for the financial institution
- Access to edit financial institution registrations, manage users, manage ACH Contact users and contacts
- Receives email notifications of changes, like deactivations
- Can change their role from Admin to User
- One Administrator per financial institution

| HOME | THIRD-PARTY<br>SENDERS | DIRECT<br>ACCESS | TERMINATED<br>ORIGINATOR | ACH CONTACT | CONTROL<br>MENU |  |  |
|------|------------------------|------------------|--------------------------|-------------|-----------------|--|--|
|------|------------------------|------------------|--------------------------|-------------|-----------------|--|--|

Interface of the 'ACH Contact Registry rule. Please go to the 'ACH Contact' module of the Risk Management Portal and enter and/or edit
contacts to ensure compliance. (Refer to: Nacha Operating Rules, Article 1, Section 1.14, Participating DFI Contact Registration)

| ODFIs                              |  |
|------------------------------------|--|
| ODFI Management                    |  |
| ODFI Registration Summary Document |  |
| Portal Instructions                |  |

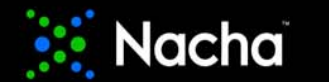

# New Feature – Managing Profile

ODFI/RDFI Administrators can edit their first, last name; contact number, and change their password.

Click on your email address at the top right of the screen.

ACH CONTACT

Nacha

THIRD-PARTY

DIRECT

|                                       |             | Contact Details   |               |
|---------------------------------------|-------------|-------------------|---------------|
| First Name* :                         |             | Email Address :   |               |
| Rocky                                 |             | r l.com           |               |
| Last Name* :                          |             | Contact Number* : | Extension :   |
| Fox                                   |             | 70                | Extension     |
| Role :<br>ODFI Admin                  |             |                   |               |
|                                       |             |                   | 0111051 01151 |
| HANGE PASSWORD                        |             |                   | CANCEL SUBM   |
| HANGE PASSWORD<br>Current Password* : | Password* : | Confirm           | CANCEL SUBM   |

<sup>©</sup> 2020 Nacha. All rights reserved. No part of this material may be used without the prior written permission of Nacha. This material is not intended to provide any warranties or legal advice and is intended for educational purposes only.

CONTROL MENU

rockyfox | Logout | Support: (703) 349-4556

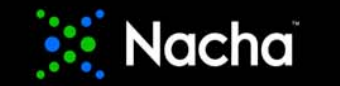

# **Hierarchy of Portal Roles**

### User

## **ODFI or RDFI Portal User**

- Access to edit financial institution registrations, manage Registry users and contacts
- Financial institutions may have up to 4 Portal Users

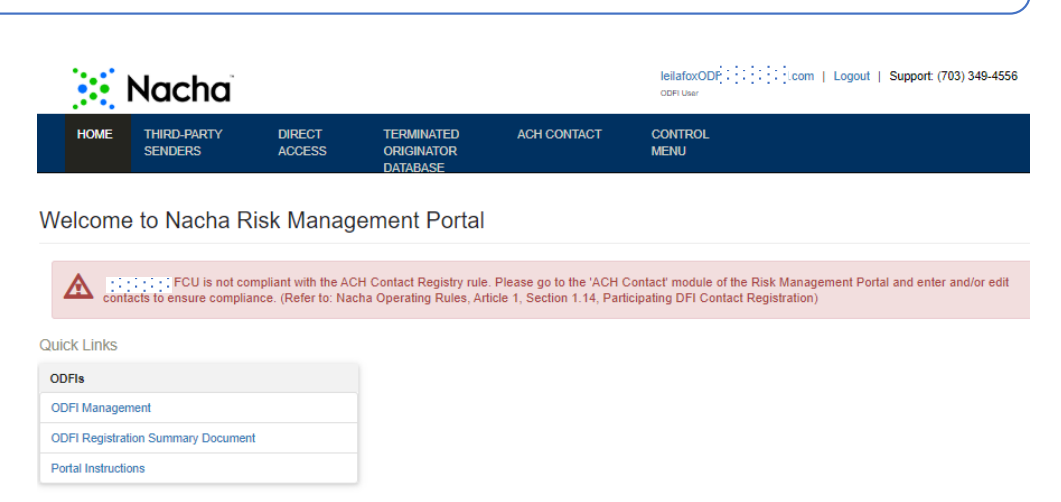

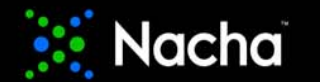

# New Feature – Managing Profile

Loila Fox

ODFI/RDFI Users can edit their first, last name; contact number, and change their password.

Click on your email address at the top right of the screen.

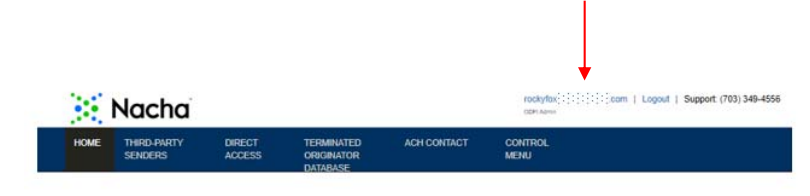

| lbout                 | Col            | ntact Details                                     |
|-----------------------|----------------|---------------------------------------------------|
| First Name :<br>Leila | Em             | ail Address :                                     |
| Last Name :<br>Fox    | Co<br>70       | - 1- 1- 1- 1- 1- 1- 1- 1- 1<br>ntact Number :<br> |
| Organisation :<br>FCU |                |                                                   |
| Role :<br>ODFI User   |                |                                                   |
|                       |                | E                                                 |
| HANGE PASSWORD        |                |                                                   |
| Current Password* :   | Password*:     | Confirm Password* :                               |
| Enter password        | Enter password | Enter password again                              |

<sup>©</sup> 2020 Nacha. All rights reserved. No part of this material may be used without the prior written permission of Nacha. This material is not intended to provide any warranties or legal advice and is intended for educational purposes only.

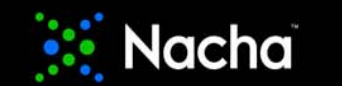

# **Hierarchy of Portal Roles**

### User

## ACH Contact User \*NEW\*

- Access to ACH Contact Registry only
- Search and view other financial institutions' contacts
- Edit own Registry contact information

| Nacna Nacna                                       | jfoxt0 ; ; ; ; ; ; ; ; ; ; ; ; ; ; Gom   Logout   Support: (703) 349-45<br>ACH Contact Registry User      |
|---------------------------------------------------|----------------------------------------------------------------------------------------------------|
| HOME ACH CONTACT                                  |                                                                                                    |
| Velcome to Nacha Risk Managemer                   | nt Portal                                                                                                 |
| A Later FCU is not compliant with the ACH Contact | ct Registry rule. Please go to the 'ACH Contact' module of the Risk Management Portal and enter and/or ed |

<sup>©</sup> 2020 Nacha. All rights reserved. No part of this material may be used without the prior written permission of Nacha. This material is not intended to provide any warranties or legal advice and is intended for educational purposes only.

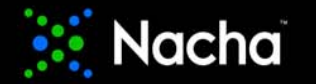

# New Feature – Managing Profile

Registry Users can edit their first, last name; contact number, and change their password.

Click on your email address at the top right of the screen.

| ×    | Nacha                  |        |                                      |             | rockylox :::::::::::::::::::::::::::::::::::: |
|------|------------------------|--------|--------------------------------------|-------------|-----------------------------------------------|
| HOME | THIRD-PARTY<br>SENDERS | DIRECT | TERMINATED<br>ORIGINATOR<br>DATABASE | ACH CONTACT | CONTROL<br>MENU                               |

| About                               |             | Contact Details                                          |                     |
|-------------------------------------|-------------|----------------------------------------------------------|---------------------|
| First Name :<br>Rocky               |             | Email Address :<br>jf::::::::::::::::::::::::::::::::::: |                     |
| Last Name :<br>Fox                  |             | Contact Number :<br>7                                    |                     |
| Organisation :                      |             |                                                          |                     |
| Role :<br>ACH Contact Registry User |             |                                                          |                     |
|                                     |             |                                                          | E                   |
| HANGE PASSWORD                      |             |                                                          |                     |
| Current Password* :                 | Password* : |                                                          | Confirm Password* : |
|                                     |             |                                                          |                     |

<sup>©</sup> 2020 Nacha. All rights reserved. No part of this material may be used without the prior written permission of Nacha. This material is not intended to provide any warranties or legal advice and is intended for educational purposes only.

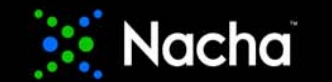

# **Hierarchy of Portal Roles**

# Contact Only – Not a User

• No Portal access

Registry

Contact

• Their financial institution has chosen not to provide the individual/department with log in credentials

<sup>©</sup> 2020 Nacha. All rights reserved. No part of this material may be used without the prior written permission of Nacha. This material is not intended to provide any warranties or legal advice and is intended for educational purposes only.

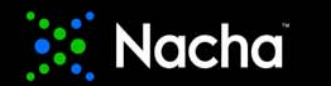

# Features and Updates

# From the log-in page to enhancing the user experience, we listened to you!

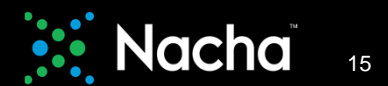

# Previous Risk Management Portal Log In

#### Nacha

#### Support: (703) 349-4556

#### Risk Management Portal

Welcome to Nacha's Risk Management Portal. For frst-time users, please select "Financial Institution Registration" (for banks and credit unions) or "Other Registration" (for Third-Parties registering for the Terminated Originator Database only) to begin the registration process. For returning users, please enter your email address and password.

| Login           |                                                                                      |
|-----------------|--------------------------------------------------------------------------------------|
| Email Address   |                                                                                      |
| jfox::::::::::  |                                                                                      |
| Password        |                                                                                      |
|                 |                                                                                      |
| LOG IN          |                                                                                      |
| Forgot Password | Financial Institution Registration   Other Registrations   Registration Instructions |

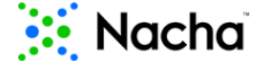

#### Risk Management Portal

An email with your One-Time Authentication Code has been sent to you. Please input your One-Time Authentication Code below to access the Portal Do not hit the 'back' button or leave this page until you have received and entered your One-Time Authentication Code.

| One-Time Authentication            |  |
|------------------------------------|--|
| One-Time Authentication Code       |  |
| Enter One-Time Authentication Code |  |
| Submit                             |  |

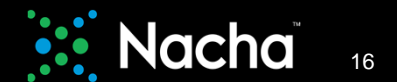

# New Risk Management Portal Log In

https://riskmanagementportal.nacha.org

#### Support: (703) 349-4556 Nacha Welcome Back! Please login to your Portal account. **Risk Management Portal** jfox: ::::::::::: Through Nacha's Risk Management Portal that includes the ACH Contact Registry, Third-Party Sender Registration, Direct Access Registration, and the Terminated Originator Database, ACH Network participants can help enhance Network quality and security, fueling innovation and the continued growth of the Network. Forgot Password ? FREQUENTLY ASKED QUESTIONS VIEW ALL I'm not a robot 1 Q: When is this rule in effect? reCAPTCHA Privacy • Terms A: The ACH Contact Registry becomes effective on July 1, 2020. Compliance with registration requirements must be completed by October 30, 2020. Login 2 Q: Who do I list from my financial institution to comply? A: All financial institutions participating in the ACH Network will be required to register contact information with Nacha for personnel or departments responsible for 1) ACH operations and 2) ACH fraud/risk management... (show more) Registration Instructions **New User Registration** ARE YOU A FINANCIAL INSTITUTION? ARE YOU A THIRD-PARTY SENDER OR THIRD-PARTY SERVICE PROVIDER? Originating Depository Financial Institution (ODFI) i Third-Party Service Provider (TPSP) i Receiving Depository Financial Institution (RDFI) i Third-Party Sender (TPS) i

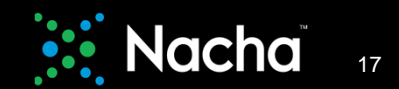

## FAQs on the Log In Page

| - | _ | -        |    | -  |
|---|---|----------|----|----|
|   |   | <b>n</b> | 84 | 16 |
| _ |   |          |    | -  |

ect?

becomes effective on July 1, 2020. Compliance with registration sted by October 30, 2020.

inancial institution to comply?

rticipating in the ACH Network will be required to register contact or departments responsible for 1) ACH operations and 2) (show more)

|                                 | coppetit. (res) site isso                                                                                                    |
|---------------------------------|----------------------------------------------------------------------------------------------------|
|                                 | FAQ ×                                                                                                    |
| Pol<br>ent Po<br>s Reg<br>hance | 2 G: Who do 1 list from my financial institution to comply?<br>A: All financial institutions participating in the ACH Network will be required to register<br>contact information with Nacha for personnel or departments responsible for 1) ACH<br>operations and 2) ACH fraudrisk management. There are additional, optional contacts that<br>you should consider providing, such as wire, check, credit card, compliance, legal, etc.<br>(Mole: Financial institutions that already participate in the current voluntary contact<br>database will need to log in to the Portai on or after July 1, 2020 and update their contacts<br>to conform with the ACH Contact Registry Rule.) |
| DNS                             |                                                                                                    |
| omes                            | Close                                                                                                    |

| financial institution to comply?<br>ficipaling in the ACH Network will be required to register or<br>rsonnel or departments responsible for 1) ACH operations<br>_ (show more) | ontact<br>and 2)   |                                          |                |
|----------------------------------------------------------------------------------------------------|--------------------|------------------------------------------|----------------|
| gistration                                                                                                    |                    |                                          | Registration I |
| FINANCIAL INSTITUTION?                                                                                                    | ARE YOU<br>PARTY S | J A THIRD-PARTY SENI<br>ERVICE PROVIDER? | DER OR THIRE   |
| ository Financial Institution (ODFI)                                                                                                    |                    | Service Provider (TPSP) i                |                |
| sitory Financial Institution (RDFI) i                                                                                                    |                    | Sender (TPS) i                           |                |
|                                                                                                    |                    |                                          |                |

🚺 Nacha

Risk Management Portal - FAQs

#### 1 Q: What is the value of the ACH Contact Registry?

1 cc what is the value of the ACH Contact Registry? A: Nacha created the ACH Contact Registry for financial institutions to be able to more easily connect with other financial institutions about ACH operations, exceptions, and risk management. Codifying the requirement to use the ACH Contact Registry in the Nacha Operating Rules ensures contact information by all financial institutions that participate in the ACH Network will be available

#### 2 Q: When is this rule in effect?

A: The ACH Contact Registry becomes effective on July 1, 2020. Compliance with registration requirements must be completed by October 30, 2020.

#### 3 Q: Who do I list from my financial institution to comply?

A: All financial institutions participating in the ACH Network will be required to register contact information will Nacha for personnel or departments responsible for 1) ACH operations and 2) ACH functions management. There are additional, applicational contacts that you should consider providing, such as wire, check, credit card, companies, legal, etc. ("Nice Financial imatificant that applications in the current volumity contacts that you should consider providing, such as wire, check, credit card, concolmum, the ACH imatificant that all experiments with any contact database will resolve top in the Partian or affet July 1, 2023 and update their contacts to contorium with the ACH. Contact Registry Rule.)

4 Gr Will everyone see everything that is posted in the ACH Contact Registry? A: After a participating financial institution has provided their contact information, they will be able to search the ACH Contact Registry by routing number or financial institution and view the contact that drief financial institutions have provided.

#### 5 Q: How do I know if I have a Third-Party Sender?

2

5 G: How do I know if I have a Third-Party Sender?
A: The Third-Party Sender SenderSchool Cool helps fanzalis institutions and their ACH customers understand their roles when an intermediary is involved in some aspect of ACH a X-ITE Third-Party Sender Cher What is a Third-Party Sender. The What is a Third-Party Sender SenderSchool Have a variances regarding their index can be to be leadly humber a business is a Third-Party Sender. The What is a Third-Party Sender They are an entitable ACH Network for all payment systems stabilished in understand their for language and unspective predication of the longer and unspective predication of the Vision are analyzed or ACH Network for all payment systems assess regarding the molystace and entitable ACH Network for all payment systems assess regarding to the vision are analyzed for demonstration or Vimos channel. Simplified Scenarios of Third-Party Sender Roles after Third-Party Sender They Berger Sender They Berger Sender They Berger Sender They Berger Sender Third-Party Sender Roles and Attable for domonstor on vimos channel. Simplified Scenarios of Third-Party Sender Roles and Attable to CDFIs to register there Third-Party Sender and Carlies April Sender ACH Carlies addental guidance and definition regularing Third-Party Sender and Other Darger Sender Sender (Adv Party Sender Roles and Attable Science) and Attable are concerned. Third-Party Sender and Other Payment Roles addental guidance and definition regularing Third-Party Sender and Other Payment Roles and Bergins and Roles addental guidance and definition regularing Third-Party Sender and Other Payment Roles addental guidance addental guidance and definition regularing the role and sender addental and Defander Roles and Other Payment Roles addental guidance and definition regularing the role addental guidance and defander regularized and other segularized the role addental guidance and the role role addental guidance addental guidance addental guidance addental guidance addental guidance addental guidan

6 0: My Third-Party Sender customer originates for many Originators and a different Company ID is used for each. Which Company ID do I use? A: If multiple Company ID are used for a single Third-Party Sender, only eather the Third-Party Sender once and enter one of the associated Company ID. 01 (visite. Do not enter any one Third-Party Sender more than oce. Do vy registrike THS Company ID of the Third-Party Sender and not the company manual to ID of every Originate. ("Note: The Nationa") Operating Rules do not require the Company ID for every Originator associated with the Third-Party Sender.)

Only register the TPS Company ID and TPS Name of the Third-Party Sender and not the company names and IDs of every originator. The Nacha Operating Rules do not require
the Company ID and Company Name for every Originator associated with the Third-Party Sender.

<sup>©</sup> 2020 Nacha. All rights reserved. No part of this material may be used without the prior written permission of Nacha. This material is not intended to provide any warranties or legal advice and is intended for educational purposes only.

VIEW ALL

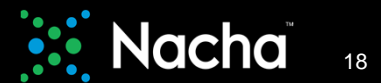

## New Portal Feature - reCAPTCHA

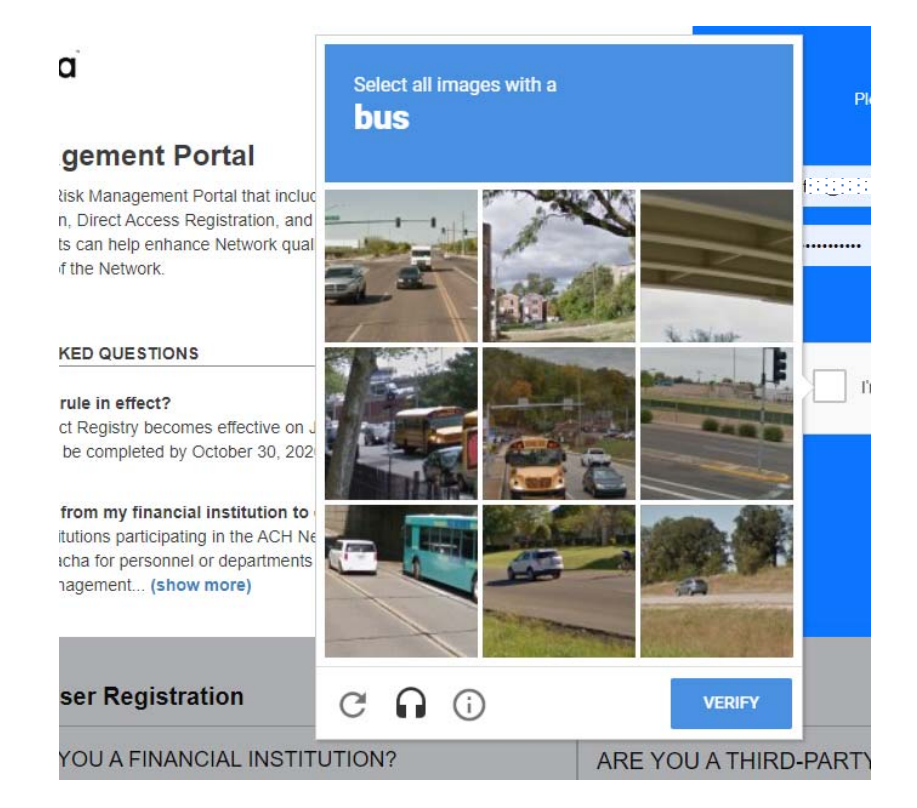

<sup>©</sup> 2020 Nacha. All rights reserved. No part of this material may be used without the prior written permission of Nacha. This material is not intended to provide any warranties or legal advice and is intended for educational purposes only.

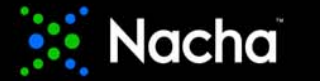

### New Portal Feature - Remember Credentials

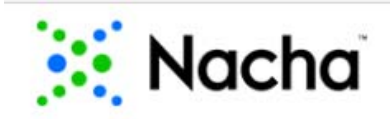

**Risk Management Portal** 

An email with your One-Time Authentication Code has been sent to you. Please input your One-Time Authentication Code below to access the Portal. Do not hit the 'back' button or leave this page until you have received and entered your One-Time Authentication Code.

| One-Time Authentication      | Yo        |
|------------------------------|-----------|
| One-Time Authentication Code | Po<br>au  |
| Remember One Time Code       | da        |
| Submit                       | pa<br>wil |
|                              | au        |

You have chosen for the Portal to remember this authentication code for 14 days. During that time, log in with your email and password and the Portal will not require the authentication code.

<sup>©</sup> 2020 Nacha. All rights reserved. No part of this material may be used without the prior written permission of Nacha. This material is not intended to provide any warranties or legal advice and is intended for educational purposes only.

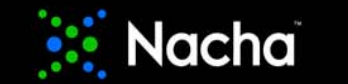

| <b>ODFI</b> Administrator | View |
|---------------------------|------|
|---------------------------|------|

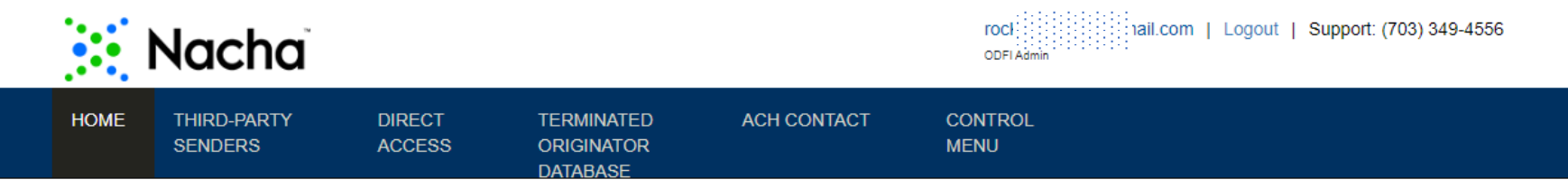

#### Welcome to Nacha Risk Management Portal

FCU is not compliant with the ACH Contact Registry rule. Please go to the 'ACH Contact' module of the Risk Management Portal and enter and/or edit contacts to ensure compliance. (Refer to: Nacha Operating Rules, Article 1, Section 1.14, Participating DFI Contact Registration)

**Quick Links** 

| ODFIs                              |
|------------------------------------|
| ODFI Management                    |
| ODFI Registration Summary Document |
| Portal Instructions                |
|                                    |

 $\sqrt{}$  This banner will go away once your financial institution is in compliance with the ACH Contact Registry rule.

<sup>©</sup> 2020 Nacha. All rights reserved. No part of this material may be used without the prior written permission of Nacha. This material is not intended to provide any warranties or legal advice and is intended for educational purposes only.

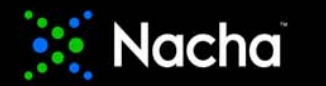

# **RDFI** Administrator View

|      | Nacha                    |             |                 | leilaw I.com   Logout   Support: (703) 349-4556 |
|------|--------------------------|-------------|-----------------|-------------------------------------------------|
| HOME | TERMINATED<br>ORIGINATOR | ACH CONTACT | CONTROL<br>MENU |                                                 |

#### Welcome to Nacha Risk Management Portal

A HEREFERENCE PROVIDENT FCU is not compliant with the ACH Contact Registry rule. Please go to the 'ACH Contact' module of the Risk Management Portal and enter and/or edit contacts to ensure compliance. (Refer to: Nacha Operating Rules, Article 1, Section 1.14, Participating DFI Contact Registration)

 $\sqrt{1}$  This banner will go away once your financial institution is in compliance with the ACH Contact Registry rule.

Quick Links

| RDFIs                         |  |
|-------------------------------|--|
| RDFI Management               |  |
| Registration Summary Document |  |
| Portal Instructions           |  |

Note that RDFIs will not see Third-Party Sender or Direct Access modules.

<sup>©</sup> 2020 Nacha. All rights reserved. No part of this material may be used without the prior written permission of Nacha. This material is not intended to provide any warranties or legal advice and is intended for educational purposes only.

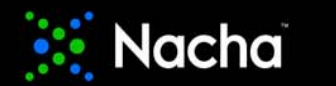

## ACH Contact Registry Page

| Nacha                                          |                                           |                  | leilaw<br>RDFIAd | a::::::::::::::::::::::::::::::::::::: | ut   Support: (703) 349-4556 |
|------------------------------------------------|-------------------------------------------|------------------|------------------|----------------------------------------|------------------------------|
| HOME TERMINATE<br>ORIGINATO<br>DATABASE        | ACH CONTACT                               | CONTROL<br>MENU  |                  |                                        |                              |
| CH Contact Re                                  | egistry                                   |                  | EXPORT           | REFRESH ADD/EDIT N                     | OTES CREATE CONTACT          |
| Routing Number:                                | Department Name:                          | First Name:      | Last Name:       | Email Address:                         | Status:                      |
|                                                |                                           |                  |                  |                                        |                              |
| Enter routing number                           | Enter department nam                      | Enter first name | Enter last name  | Enter email address                    | Select V                     |
| Enter routing number Category:                 | Enter department nam                      | Enter first name | Enter last name  | Enter email address                    | Select 🗸                     |
| Enter routing number Category:Select Contact C | Enter department narr Last Updated:Select | Enter first name | Enter last name  | Enter email address                    | SEARCH RESET                 |

<sup>©</sup> 2020 Nacha. All rights reserved. No part of this material may be used without the prior written permission of Nacha. This material is not intended to provide any warranties or legal advice and is intended for educational purposes only.

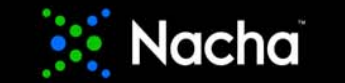

- ACH Contact Registry contact information, including emails, may be used more than once in the Registry module.
- For mandatory contacts (those required by the Nacha Operating Rules ACH Operations, and ACH Risk/Fraud) enter the following:
  - ACH Operations Primary Contact and ACH Operations Secondary Contact, or ACH Operations Departmental Contact
  - ACH Risk/Fraud Primary Contact and ACH Risk/Fraud Secondary Contact, or ACH Risk/Fraud Departmental Contact
- Optional contacts (not required by the Nacha Operating Rules, offered for use at your discretion)
  - AML, Check, Compliance, Credit Card, Debit Card, Faster Payments, Legal, LOI Processing, Treasury Management, and Wire

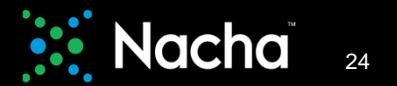

Enter the routing number associated with the contact you are creating and click 'ADD'

|                                            |                                   |                 | (I)          |
|--------------------------------------------|-----------------------------------|-----------------|--------------|
| Routing Number                             | Contact Category                  | Contact Details | Terms Of Use |
| SELECT THE ROUTING NUMBER                  | (S) ASSOCIATED WITH THIS CONTACT: |                 |              |
| ·<br>· · · · · · · · · · · · · · · · · · · |                                   |                 |              |
| :::::::::::::::::::::::::::::::::::::::    |                                   |                 | A            |
|                                            |                                   |                 |              |

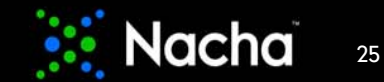

When you see the routing number in the blue box, click 'NEXT' box

| Routing Number             | Contact Category                     | Contact Details | Terms Of Use |
|----------------------------|--------------------------------------|-----------------|--------------|
| )                          |                                      |                 |              |
| SELECT THE ROUTING NUM     | BER(S) ASSOCIATED WITH THIS CONTACT: |                 |              |
| 9999 <b>995</b>            |                                      |                 | ADD          |
| 11111 <u>8</u> 95 <b>×</b> |                                      |                 |              |
|                            |                                      |                 | RESET NEXT   |
|                            |                                      |                 |              |
|                            | CANCEL                               |                 |              |

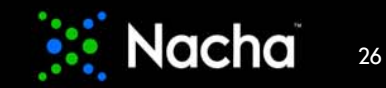

Select the contact categories you wish to enter and click 'NEXT'

| Conta | act Categories           |  |  |
|-------|--------------------------|--|--|
| Mand  | atory Contact Categories |  |  |
|       | ACH Operations           |  |  |
|       | ACH Risk/Fraud           |  |  |
| Optio | nal Contact Categories   |  |  |
| 0     | AML                      |  |  |
| 0     | Check                    |  |  |
|       | Compliance               |  |  |
|       | Credit Card              |  |  |
| 0     | Debit Card               |  |  |
|       | Faster Payments          |  |  |
| 0     | Legal                    |  |  |
|       | LOI Processing           |  |  |
| 0     | Treasury Management      |  |  |
| 0     | Wire                     |  |  |

 $\sqrt{}$  If you are not prepared to enter both mandatory and optional contacts, check the boxes for at least the mandatory categories. You may enter optional contacts at any time. You may also log in to update contacts at any time.

<sup>©</sup> 2020 Nacha. All rights reserved. No part of this material may be used without the prior written permission of Nacha. This material is not intended to provide any warranties or legal advice and is intended for educational purposes only.

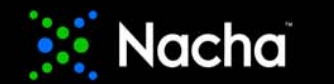

In this example, the mandatory categories have been chosen (the example uses 'Department' for ACH Operations) then click 'NEXT'

| Routing Number                       | Contact Category | Contact Details | Terms Of Use   |
|--------------------------------------|------------------|-----------------|----------------|
| ~                                    |                  |                 |                |
| 3 ENTER CONTACT DETAILS:             |                  |                 |                |
| ACH Operations                       |                  |                 | ,              |
|                                      |                  |                 |                |
| Contact type . Department O individu | ai               |                 |                |
|                                      |                  |                 |                |
| ACH Risk/Fraud                       |                  |                 |                |
| ACH Risk/Fraud                       |                  |                 |                |
| ACH Risk/Fraud                       | al               |                 |                |
| ACH Risk/Fraud                       | lal              |                 | PREV RESET NEX |

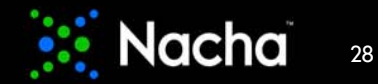

### Create New Contact – Department Contact

In this example, 'Department' contact type was chosen in the previous screen.

Department contact details are entered here.

| H Operations                                                                                           |                                 | Θ |
|----------------------------------------------------------------------------------------------------|---------------------------------|---|
| ontact Type* :                                                                                         | dual                            |   |
| Department Contact                                                                                     |                                 |   |
| Department Name* :                                                                                     |                                 |   |
| ACH Operations                                                                                         |                                 |   |
| Telephone Number (format: xxx-xxx           703         •         999         •         9999         • | x (or) xxx-xxx-xxxx xxxxx)" :   |   |
| Email Address" :                                                                                       |                                 |   |
| Business Hours + Time Zone* :                                                                          |                                 |   |
| 08 : 00 AM ~ - 05 : 00                                                                                 | PM v Select v                   |   |
| Fax Number (format: xxx-xxx-xxxx) :                                                                    |                                 |   |
| 703 - 999 - 9998                                                                                       |                                 |   |
| Provide log-in access to Risk Manage                                                                   | ment Portal as ACH Contact User |   |
|                                                                                                    |                                 |   |

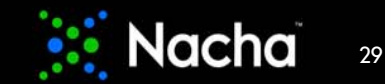

## Create New Contact – Individual Contacts

In this example, 'Individual' contact type was chosen for ACH Risk/Fraud.

Primary and Secondary contacts details are entered here.

Click 'Next' to continue.

| rimary Contact                                                                                                    | Secondary Contact                                                                                                    |
|----------------------------------------------------------------------------------------------------|----------------------------------------------------------------------------------------------------|
| First Name* :                                                                                                    | First Name* :                                                                                                    |
| Leila                                                                                                    | Rocky                                                                                                    |
| Last Name" :                                                                                                    | Last Name" :                                                                                                    |
| Smith                                                                                                    | Jones                                                                                                    |
| Job Title* :                                                                                                    | Job Title" :                                                                                                    |
| ACH Fraud Investigations                                                                                                    | ACH Risk Manager                                                                                                    |
| Telephone Number (format: xxx-xxx (or) xxx-xxxx (xxx) x xxxx)* :           703         -         999         -         9997         -           Email Address* :         -         -         -         -         - | Telephone Number (format: xxx-xxx (or) xxx-xxxx xxxx)* :           703         -         999         -         9995         -           Email Address* :         -         -         -         -         - |
| leilasmith@bank.com                                                                                                    | rockyjones@bank.com                                                                                                    |
| Business Hours + Time Zone* :                                                                                                    | Business Hours + Time Zone* :                                                                                                    |
| 09 : 30 AM - 06 : 30 PM - ATLANTIC ST/ -                                                                                                    | 07 : 00 AM - 04 : 00 PM - ATLANTIC ST/ -                                                                                                    |
| Fax Number (format: xxx-xxx-xxxx) :                                                                                                    | Fax Number (format: xxx-xxx-xxxx) :                                                                                                    |
| 703 - 999 - 9996                                                                                                    | 703 - 999 - 9995                                                                                                    |
| Provide log-in access to Risk Management Portal as ACH Contact User                                                                                                    | Provide log-in access to Risk Management Portal as ACH Contact User                                                                                                    |

<sup>©</sup> 2020 Nacha. All rights reserved. No part of this material may be used without the prior written permission of Nacha. This material is not intended to provide any warranties or legal advice and is intended for educational purposes only.

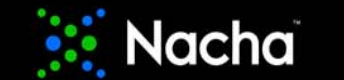

# Create New Contact – Terms of Use

The final step is to accept the Terms of Use for the ACH Contact Registry by clicking 'I Agree & Submit'

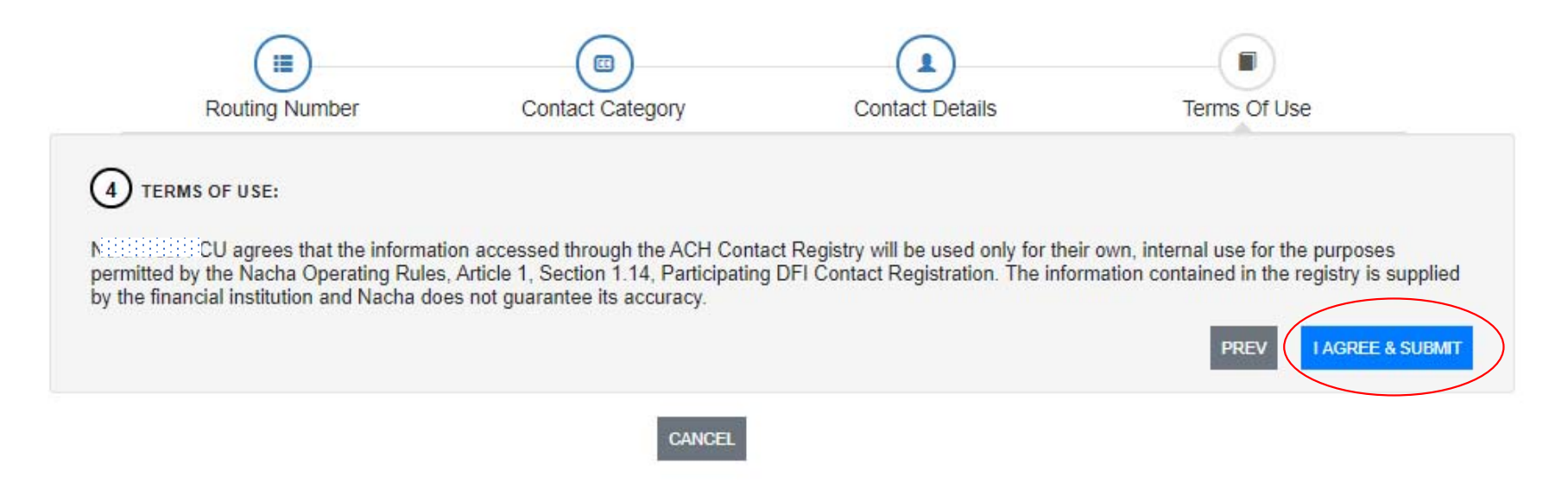

<sup>©</sup> 2020 Nacha. All rights reserved. No part of this material may be used without the prior written permission of Nacha. This material is not intended to provide any warranties or legal advice and is intended for educational purposes only.

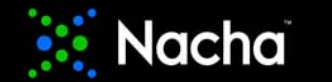

## New Feature – Providing ACH Contact Users Access to Portal

| Lloor       | Contact Type':                                                      |
|-------------|---------------------------------------------------------------------|
| USEI        | Department Contact                                                  |
|             | Department Name* :                                                  |
|             | Telephone Number (format: xxx-xxxx (or) xxx-xxxx xxxxxx)" :         |
| ACH Contact | Enter email address                                                 |
| User *NEW*  | Business Hours + Time Zone" :                                       |
|             | Fax Number (format: xxx-xxx+xxxx) :                                 |
|             | Provide log-in access to Risk Management Portal as ACH Contact User |

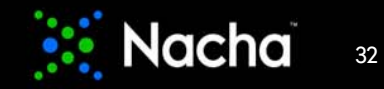

## New Feature – Providing ACH Contact Users Access to Portal

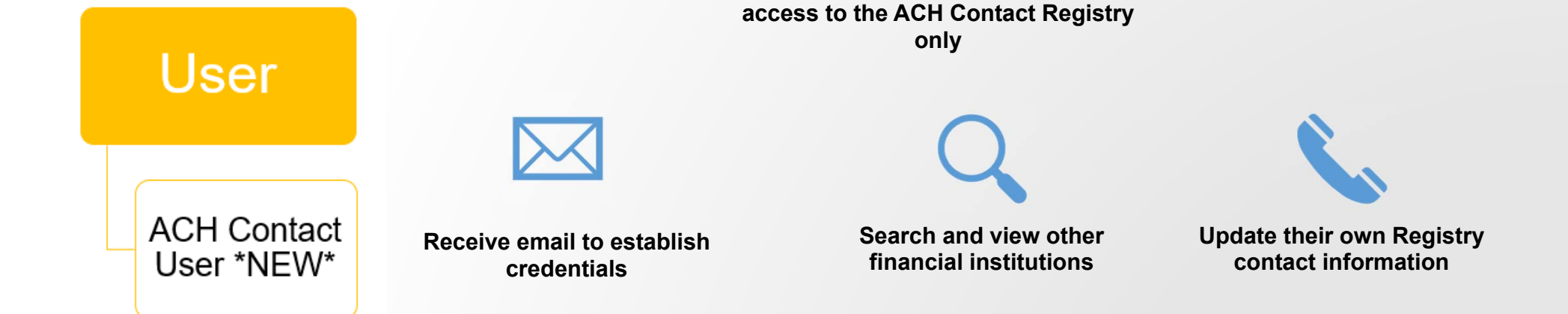

This new role in the Portal will have

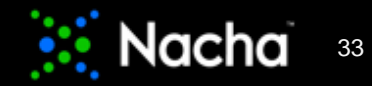

# Add FI Notes

You have the option to enter Financial Institution Notes.

This is a free-form field in which you can enter an appropriate message using up to 200 characters.

Financial Institution Notes are visible to all ACH Contact Registry users.

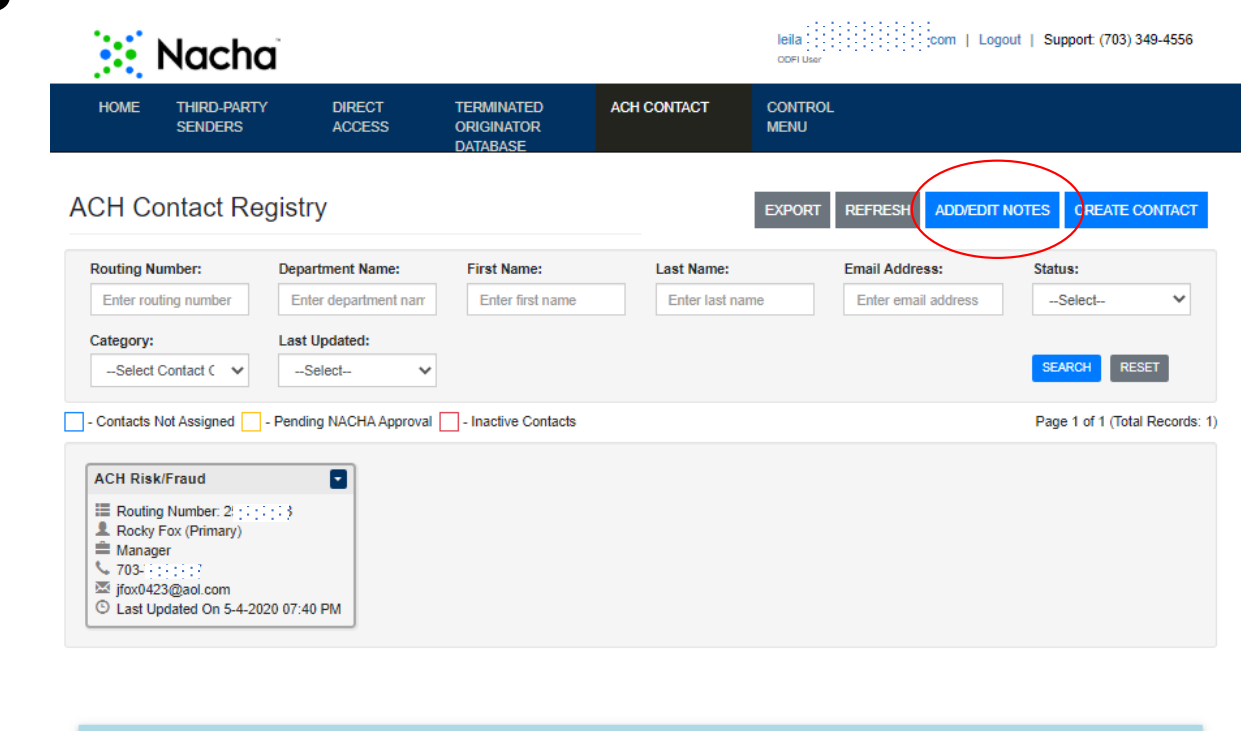

#### Financial Institution Notes:

This is the space for the financial institution to provide additional information using 200 or less characters. These notes are visable to all ACH Contact Registry users and contacts.

<sup>©</sup> 2020 Nacha. All rights reserved. No part of this material may be used without the prior written permission of Nacha. This material is not intended to provide any warranties or legal advice and is intended for educational purposes only.

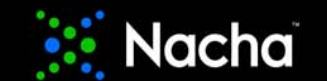

# ACH Contact Registry – Legacy Contacts

| 1 | ACH Contact Reg                                                                                                    | istry                                                           |                       |                                                                                                    | EXPORT                                                                   | REFRESH CREATE CONTACT           | If your financial institution participated in the voluntary FI Contact Database, legacy contacts will appear outlined in blue. |
|---|----------------------------------------------------------------------------------------------------|-----------------------------------------------------------------|-----------------------|----------------------------------------------------------------------------------------------------|--------------------------------------------------------------------------|----------------------------------|----------------------------------------------------------------------------------------------------|
|   | Routing Number:                                                                                                    | FI Name:                                                        | Department Name:      | First Name: L                                                                                                 | act Name:                                                                | Email Address:                   |                                                                                                    |
|   | Enter routing number                                                                                                    | Enter FI Name                                                   | Enter department name | Enter first name                                                                                              | Enter last name                                                          | Enter email address              | You should take action on these by clicking                                                                                    |
|   | Status:                                                                                                    | Category:                                                       | Last Updated:         |                                                                                                    |                                                                          |                                  | the <b>and either 1</b> ) deactivate, or 2) edit.                                                                              |
|   | Select 🗸                                                                                                    | Select Contact C 💊                                              | -Select V             |                                                                                                    |                                                                          | SEARCH RESET                     |                                                                                                    |
|   | - Contacts Not Assigned 🗌 - P                                                                                                 | ending NACHA Approval                                           | - Inactive Contacts   |                                                                                                    |                                                                          | Page 1 of 21 (Total Records: 24) |                                                                                                    |
|   | Contact Not Assigned                                                                                                    | Contact                                                         | t Not Assigned        | Contact Not Assigned                                                                                          | Contact I                                                                | lot Assigned                     |                                                                                                    |
|   | iii Routing Number:<br>合<br>ま<br>Shoe Polish (Contact Not A<br>か<br>Show maker<br>く<br>703-555-1212<br>図 shoepolich健gmail.com | ssigned) III Routi<br>♣<br>↓ Jane<br>♠ VP<br>♥ 999-5<br>⊠ nachi | ing Number            | i Routing Numbe<br>余<br>Sam Adams (Contact Not Assig<br>會 Director<br>↓ 999-999-9999<br>図 nachauser@gmail.com | iii Routin<br>슈 · · · ·<br>호 sally s<br>호 manaş<br>도 703-50<br>쩐 sally g | a Number                         | Contacts Not Assigned =<br>Legacy contacts from the prior<br>voluntary FI Contact Database.                                    |

 $\sqrt{}$  Best practice: Deactivate legacy contacts and enter contacts by following the steps for Creating New Contact starting on slide 23.

<sup>©</sup> 2020 Nacha. All rights reserved. No part of this material may be used without the prior written permission of Nacha. This material is not intended to provide any warranties or legal advice and is intended for educational purposes only.

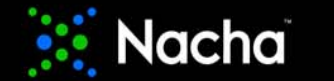

# ACH Contact Registry – Legacy Contacts

- last updated on May 5, 2020, 12:10:27 AM by leilafoxODFluser@gmail.com

| IOME                                            | THIRD-PARTY<br>SENDERS                                                                 | DIRE                         | CT<br>ISS                                                                                               | TERMINATED<br>ORIGINATOR<br>DATABASE                                                                                     | ACH CON | ITACT                                             | Control<br>Menu                                                                   |                     |                 |                |
|-------------------------------------------------|----------------------------------------------------------------------------------------|------------------------------|----------------------------------------------------------------------------------------------------|----------------------------------------------------------------------------------------------------|---------|---------------------------------------------------|-----------------------------------------------------------------------------------|---------------------|-----------------|----------------|
| H Con                                           | itact Regi                                                                             | stry                         |                                                                                                    |                                                                                                    |         |                                                   | EXPOR                                                                             | REFRESH ADD/EDI     | T NOTES CREATE  | CONTACT        |
| Routing Nurr                                    | nber:                                                                                  | Department N                 | ame:                                                                                                    | First Name:                                                                                                    | L       | ast Name:                                         |                                                                                   | Email Address:      | Status:         |                |
| Enter routing                                   | number                                                                                 | Enter departm                | nent name                                                                                               | Enter first name                                                                                                    |         | Enter last name                                   |                                                                                   | Enter email address | Select          | ~              |
| Contacts Not                                    | Assigned P                                                                             | ending NACHA A               | pproval - I                                                                                             | nactive Contacts                                                                                                    |         | °H Diek/Fraud                                     |                                                                                   |                     | Page 1 of 1 (To | tal Records: 3 |
| Routing N<br>ACH Oper<br>800-888-8<br>achoperat | umber: 2<br>rations (Departme<br>888 ext: 88888<br>ions@xfcux.zcom<br>ited On 5-5-2020 | 25<br>int)<br>nz<br>01:07 AM | ACH Risk/F<br>Routing N<br>ACH Risk<br>888-888-1<br>888-888-1<br>888-888-1<br>achriskfra<br>O Last Upda | lumber: 25( ; ; ; ; ; ; ;<br>i Investigations (Departm<br>3888 ext: 88888<br>iud@xfcux.zcomz<br>ated On 5-5-2020 01:07 # | ent)    | Routing Numbe<br>Rocky Fox (Pri<br>Manager<br>705 | er: 25) : : : :<br>mary)<br>:<br>:<br>:m<br>:m<br>:m<br>: : : : : : : : : : : : : | 3<br>11:08 AM       |                 |                |

 $\sqrt{}$  Best practice: Deactivate legacy contacts and enter contacts by following the steps for Creating New Contact starting on slide 23.

- Pending NACHA Approval 🔄 - Inactive Contacts

- Pending Nacha Approval Contacts may require Nacha approval if the contact's email domain is different from the FI's registered email domain.
- Inactive Contacts Contacts that are deactivated by the financial institution.

<sup>©</sup> 2020 Nacha. All rights reserved. No part of this material may be used without the prior written permission of Nacha. This material is not intended to provide any warranties or legal advice and is intended for educational purposes only.

contacts.

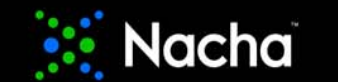

# ACH Contact Registry – Legacy Contacts

| Nacha                                                                                                    | <u>ב</u>                                                                                                    |                                                                                                    |                                                               | IeilafoxODF<br>ODFI User                                                                                                    | luser@gmail.c | com   Logout |                   | 4556           |
|----------------------------------------------------------------------------------------------------|----------------------------------------------------------------------------------------------------|----------------------------------------------------------------------------------------------------|---------------------------------------------------------------|----------------------------------------------------------------------------------------------------|---------------|--------------|-------------------|----------------|
| HOME THIRD-PARTY<br>SENDERS                                                                                                   | d Direct<br>Access                                                                                                    | TERMINATED A<br>ORIGINATOR<br>DATABASE                                                                                  | CH CONTACT                                                    | Control<br>Menu                                                                                                    |               |              |                   |                |
| CH Contact Re                                                                                                    | gistry                                                                                                    |                                                                                                    |                                                               | EXPORT                                                                                                    | REFRESH       | ADD/EDIT NOT | TES CREATE O      | CONTACT        |
| Routing Number:                                                                                                    | Department Name:                                                                                                    | First Name:                                                                                                    | Last Name:                                                    | I                                                                                                    | Email Address | s:           | Status:           |                |
| Enter routing number                                                                                                    | Enter department nam                                                                                                    | Enter first name                                                                                                    | Enter last na                                                 | me                                                                                                    | Enter email a | address      | Select            | ~              |
| Category:                                                                                                    | Last Updated:                                                                                                    |                                                                                                    |                                                               |                                                                                                    |               |              | SEARCH            | SET            |
| Contacts Not Assigned                                                                                                    | - Pending NACHA Approval                                                                                                  | - Inactive Contacts                                                                                                    |                                                               |                                                                                                    |               |              | Page 1 of 1 (Tota | al Records: 3) |
| ACH Operations                                                                                                    | ACH Ris                                                                                                    | k/Fraud                                                                                                    | ACH Risk/Fra                                                  | aud                                                                                                    |               |              |                   |                |
| Routing Number: 2     ACH Operations (Depart     800-888-8888 ext: 8888     achoperations@xfcux.zc     Last Updated On 5-5-20 | Imient)         Routin           8         & 888-86           xomz         achrisi           20 01:40 PM         © Last U | g Number: 25<br>tisk Investigations (Departme<br>8-8888 ext: 88888<br>dfraud@xfcux.zcomz<br>pdated On 5-5-2020 01:40 PM | Routing Nu<br>Rocky Fox<br>Manager<br>7<br>Jinner<br>Statupat | (Primary)<br>(2000)<br>(000)<br>( | B<br>)1:08 AM |              | -                 |                |

Your contacts will now appear in the ACH Contact Registry tab like this – this view is for your institution's Admin and users only.

#### Financial Institution Notes:

This is the space for the financial institution to provide additional information using 200 or less characters. These notes are visable to all ACH Contact Registry users and contacts. - last updated on May 5, 2020, 12:10:27 AM by leilafoxODFluser@gmail.com

<sup>©</sup> 2020 Nacha. All rights reserved. No part of this material may be used without the prior written permission of Nacha. This material is not intended to provide any warranties or legal advice and is intended for educational purposes only.

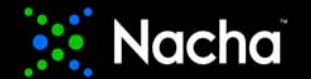

# Search ACH Contact Registry

| SEARCH RESET               |
|----------------------------|
| Page 1 of 1 (Total Records |
| formation                  |
| Tormation                  |
| institutions.              |
|                            |
|                            |
|                            |
|                            |

<sup>©</sup> 2020 Nacha. All rights reserved. No part of this material may be used without the prior written permission of Nacha. This material is not intended to provide any warranties or legal advice and is intended for educational purposes only.

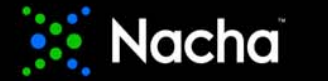

# **Bulk Upload Contacts**

| 🐹 Nac                           | cha                                                  |                                                                       | leilawamsleyrdfi@gmail.co<br>RDFI Admin | Fields Information:                                                      | The Fields                                                  |
|---------------------------------|------------------------------------------------------|-----------------------------------------------------------------------|-----------------------------------------|--------------------------------------------------------------------------|-------------------------------------------------------------|
| HOME TERMII<br>ORIGIN           | NATED ACH CONTACT                                    | CONTROL<br>MENU                                                       |                                         | Following are the information about each field for the bulk upload file: | Information boxes<br>provide the exact<br>contents to build |
| DATAB                           | ASE                                                  |                                                                       |                                         | Routing Numbers                                                          | your bulk file.                                             |
| Bulk Unload F                   | ilo                                                  |                                                                       |                                         | Contact Category                                                         |                                                             |
| Buik Opioad I                   |                                                      |                                                                       |                                         | Contact Type                                                             |                                                             |
| File* : Select the file         | by clicking on browse button or drag-n               | -drop the file here and click on upload button.                       |                                         | Department Name                                                          |                                                             |
| Choose File No fi               | ile chosen                                           |                                                                       |                                         | First Name                                                               |                                                             |
|                                 |                                                      |                                                                       |                                         | Last Name                                                                |                                                             |
|                                 |                                                      |                                                                       | UFLOAD                                  | Job Title                                                                |                                                             |
| Download sample Templa          | ate Files for Bulk Upload                            |                                                                       |                                         | Email Address                                                            |                                                             |
| CSV Template     Excel Template | Select a template from                               | the download templates available                                      | e. At                                   | Telephone Number                                                         |                                                             |
| XML Template                    | this time, Bulk Upload v<br>deactivate a contact, pl | will only add contacts. To edit or ease use the instructions on slide | e 33.                                   | Extension                                                                |                                                             |
|                                 |                                                      |                                                                       |                                         | Business Hours                                                           |                                                             |
| Nacha recommends that if vol    | are only entering mandate                            | ory contacts, please do so manua                                      | ally as described                       | Time Zone Code                                                           |                                                             |
| starting with slide 23.         | ,                                                    |                                                                       | ,                                       | Fax                                                                      |                                                             |

<sup>©</sup> 2020 Nacha. All rights reserved. No part of this material may be used without the prior written permission of Nacha. This material is not intended to provide any warranties or legal advice and is intended for educational purposes only.

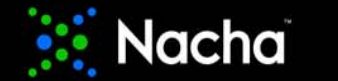

# **Bulk Upload Contacts**

| Nacha                                                              |                                | leila Logout   Support: (703) 349-4556                                                                                               |
|--------------------------------------------------------------------|--------------------------------|----------------------------------------------------------------------------------------------------|
| HOME TERMINATED<br>ORIGINATOR<br>DATABASE                          | ACH CONTACT                    | CONTROL<br>MENU                                                                                                    |
| Bulk Upload History                                                |                                |                                                                                                    |
| RESET SEARCH                                                       | Œ                              | EXPORT REFRESH                                                                                                    |
| Search:<br>SEARCH IN V Enter Search Te                             | Actions Bate<br>No Records Fou | h ID Primary Routing Number FI Name File Name No Of Contacts In File No Of Contacts Uploaded Stand                                   |
| Status:<br>ALL<br>PROCESSED SUCCESSFULLY                           | 🕱 - View Error                 | <sup>5</sup> Monitor the process of submitted files using the "Bulk Upload History" selection under the ACH Contact Registry tab.    |
| FAILED PENDING.                                                    |                                | Files will remain in "Pending" status until after midnight on the date the file was received.                                        |
| <ul> <li>All</li> <li>Last 7 days</li> <li>Last 30 days</li> </ul> |                                | The Risk Management Portal completes a rule validation on each row of all imported files and can process a file in whole or in part. |
| Last month     Date range     RESET SEARCH                         |                                | Error messages will appear in the actions column letting the User know which row(s) failed and why.                                  |
|                                                                    |                                |                                                                                                    |

<sup>©</sup> 2020 Nacha. All rights reserved. No part of this material may be used without the prior written permission of Nacha. This material is not intended to provide any warranties or legal advice and is intended for educational purposes only.

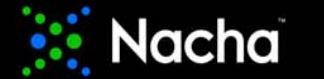

| <b>ODFI</b> Registration | Summary |
|--------------------------|---------|
|--------------------------|---------|

|      | Nacha                  |                  |                                      |             | roci nail.com   Logout   Support: (703) 349-4556 |  |
|------|------------------------|------------------|--------------------------------------|-------------|--------------------------------------------------|--|
| HOME | THIRD-PARTY<br>SENDERS | DIRECT<br>ACCESS | TERMINATED<br>ORIGINATOR<br>DATABASE | ACH CONTACT | CONTROL<br>MENU                                  |  |

#### Welcome to Nacha Risk Management Portal

FCU is not compliant with the ACH Contact Registry rule. Please go to the 'ACH Contact' module of the Risk Management Portal and enter and/or edit contacts to ensure compliance. (Refer to: Nacha Operating Rules, Article 1, Section 1.14, Participating DFI Contact Registration)

**Quick Links** 

| ODFIs                              |
|------------------------------------|
| ODFI Management                    |
| ODFI Registration Summary Document |
| Portal Instructions                |

Click on the "Registration Confirmation" button to print your financial institution's registration summary.

A one-page summary will appear in a new window.

Use your browser's print option to print and/or save the one-page registration confirmation.

 $\sqrt{\rm Pop-up}$  blockers must be disabled before you click on the button. Otherwise, you will be logged out of the Portal.

 $\sqrt{1}$  This confirmation page is typically what an auditor will need in order to confirm your registration with Nacha.

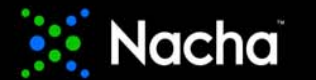

# Sample ODFI Registration Summary

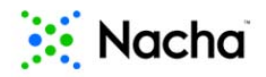

2550 Wasser Terrace Suite 400 Herndon, VA 20171 703-349-4556 rmportal@nacha.org

#### **Registration Summary Report**

has successfully registered with NACHA.

**REGISTRATION STATUS:** Active

DATE OF INITIAL REGISTRATION: 12-26-2019

AS OF 06-29-2020, FCU HAS ATTESTED TO THE FOLLOWING:

ACH CONTACT REGISTRY The financial institution has satisfied the requirements of the ACH Contact Registry.

THIRD-PARTY SENDER REGISTRATION The financial institution *does* currently maintain Third - Party Sender customers. The financial institution maintains **0** Third - Party Sender customer(s).

DIRECT ACCESS REGISTRATION The financial institution *does* currently maintain Direct Access Debit Participant relationships. The financial institution maintains **1** Direct Access Debit Participant relationship(s).

<sup>©</sup> 2020 Nacha. All rights reserved. No part of this material may be used without the prior written permission of Nacha. This material is not intended to provide any warranties or legal advice and is intended for educational purposes only.

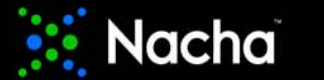

# **RDFI** Registration Summary

| 🚺 Nacha                                   |                                                                                                    | leilav il.com   Logout   Support: (703) 349-4556                                                                                                    |  |
|-------------------------------------------|----------------------------------------------------------------------------------------------------|----------------------------------------------------------------------------------------------------|--|
| HOME TERMINATED<br>ORIGINATOR<br>DATABASE | ACH CONTACT CONTROL<br>MENU                                                                        |                                                                                                    |  |
| Welcome to Nacha R                        | isk Management Portal                                                                              |                                                                                                    |  |
| A and enter and/or edit conta             | FCU is not compliant with the ACH Contact Reports to ensure compliance. (Refer to: Nacha Operating | gistry rule. Please go to the 'ACH Contact' module of the Risk Management Portal<br>Rules, Article 1, Section 1.14, Participating DFI Contact Registration) |  |
| Quick Links                               | Click on the "Registration summary.                                                                | Confirmation" button to print your financial institution's registration                                                                                     |  |
| RDFIs                                     | A one-page summary wil                                                                             | l appear in a new window.                                                                                                    |  |
| RDFI Management                           | Use your browser's print                                                                           | Use your browser's print option to print and/or save the one-page registration confirmation.                                                                |  |
| Registration Summary Document             |                                                                                                    |                                                                                                    |  |
| Portal Instructions                       | √ Pop-up blockers must t<br>the Portal.                                                            | be disabled before you click on the button. Otherwise, you will be logged out of                                                                            |  |
|                                           | $\sqrt{This confirmation page i}$                                                                  | s typically what an auditor will need in order to confirm your registration with Nacha                                                                      |  |

<sup>©</sup> 2020 Nacha. All rights reserved. No part of this material may be used without the prior written permission of Nacha. This material is not intended to provide any warranties or legal advice and is intended for educational purposes only.

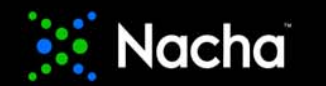

# Sample RDFI Registration Summary

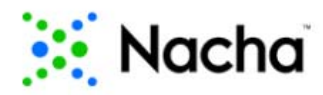

2550 Wasser Terrace Suite 400 Herndon, VA 20171 703-349-4556 rmportal@nacha.org

#### **Registration Summary Report**

REGISTRATION STATUS: Active

DATE OF INITIAL REGISTRATION: 06-28-2020

AS OF 06-29-2020, Faster and CU HAS ATTESTED TO THE FOLLOWING:

ACH CONTACT REGISTRY

The financial institution has satisfied the requirements of the ACH Contact Registry.

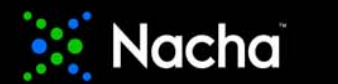

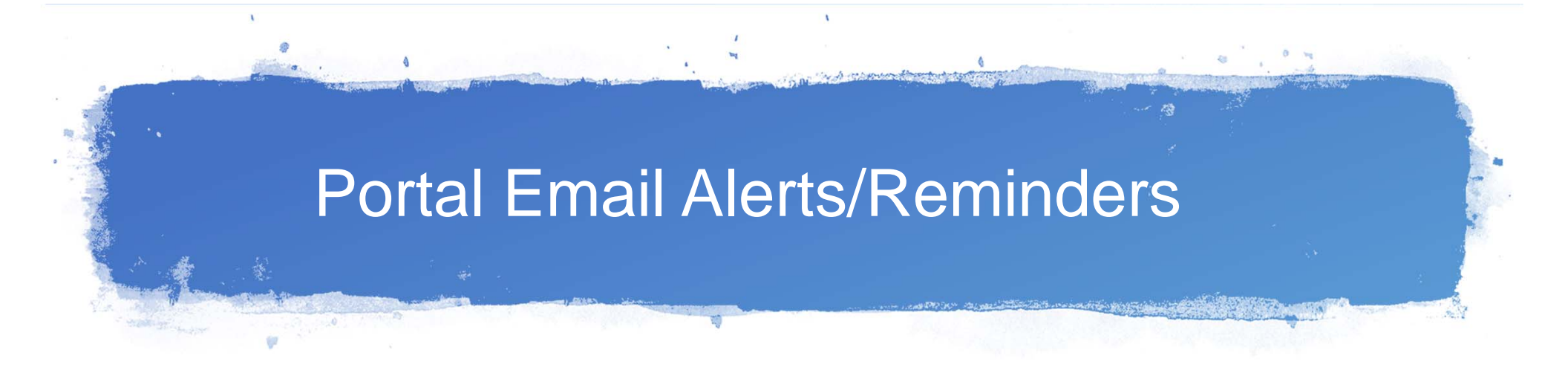

- The Portal will send an alert via email to every registered ODFI/RDFI to confirm and/or update their Registry information
  - Email will go to ODFI/RDFI Administrators
- October 30, 2020 is the deadline to register. An additional 9-month grace period (to August 1, 2021) will be provided during which registration compliance by all financial institutions will be encouraged, but not treated as a Rules violation

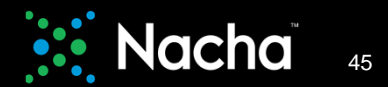

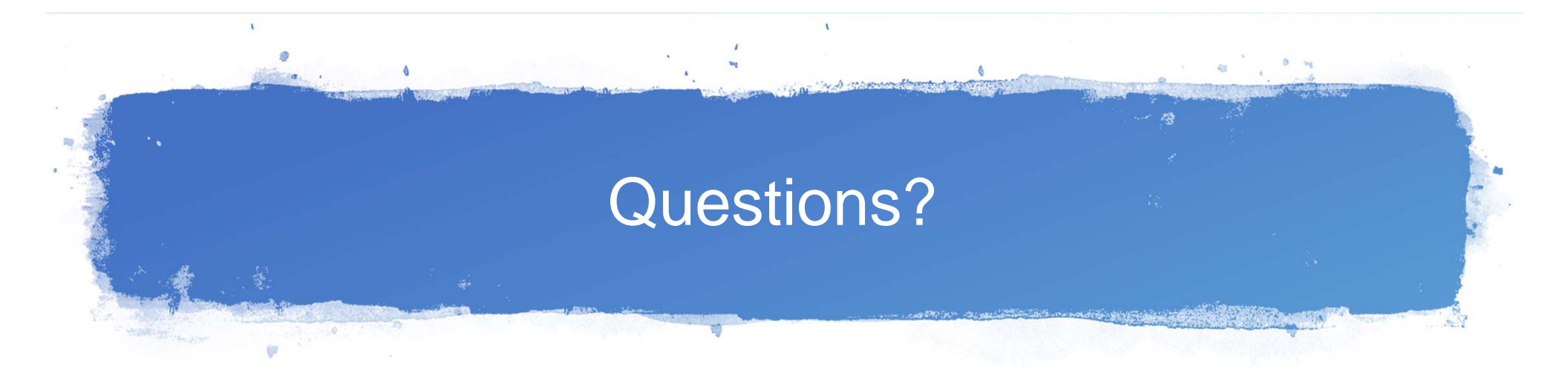

### Portal Support Number: 703-349-4556

Email: <a href="mailto:rmportal@nacha.org">rmportal@nacha.org</a>

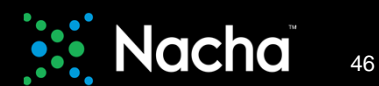